# Machinery Gear Tutorial

This tutorial teaches you how to create spur gear pair using the 3D Contact modeling method. The Adams/Machinery Gear module supports multiple combinations of gear type and modeling methodology options.

This chapter includes the following sections:

- What You Will Create
- Creating Gear Pair
- Adding Motion/Friction
- Gear Output
- Simulation

#### What You Will Create

During this tutorial, you will model a spur gear pair consisting of two parts with detailed geometry each connected to ground via revolute joints. One gear will be driven by a prescribed motion; the other will be driven by a 3D contact force between the two geometries.

The figure shows the gear pair that you are going to create.

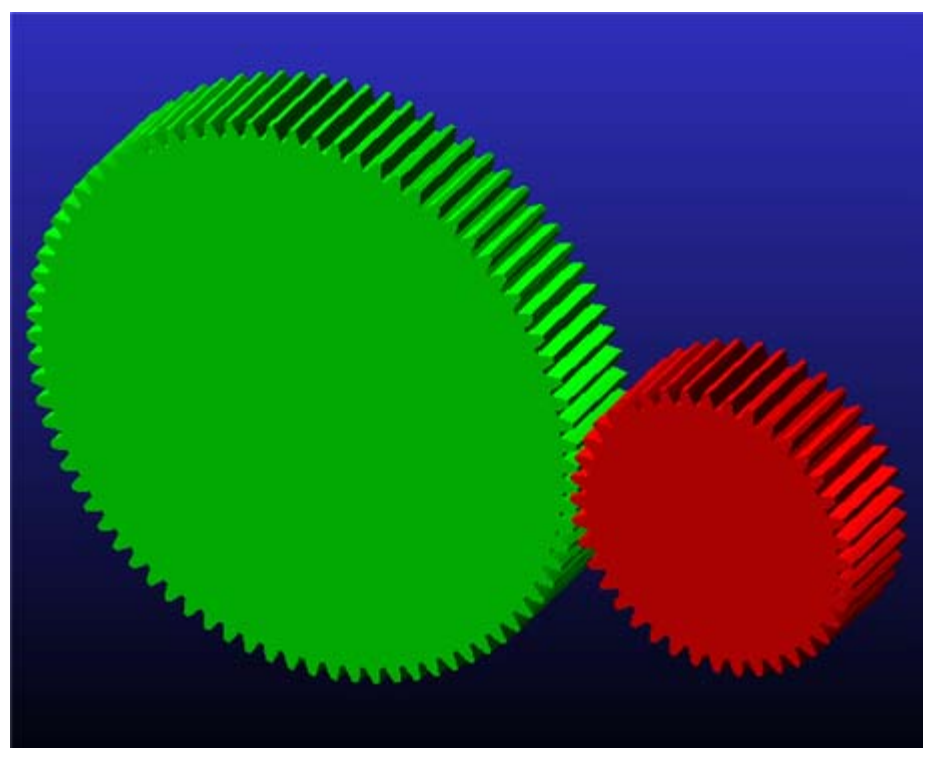

Figure 1 Spur gear pair

## **Creating Gear Pair**

In this section, you will create a gear pair.

- 1. Click the **Machinery** tab on the Adams/View ribbon.
- 2. From the Gear container, click the icon for Create Gear Pair.

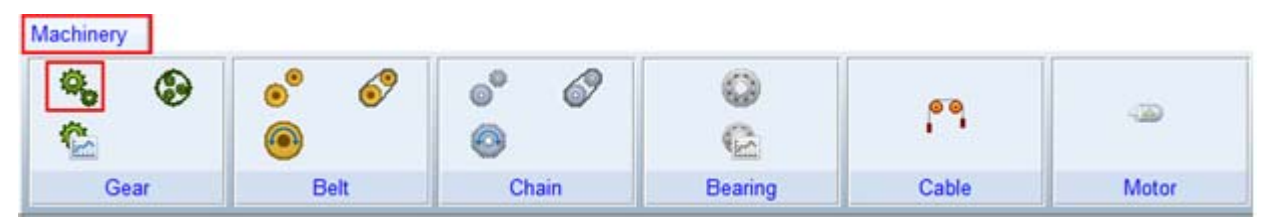

3. The gear pair creation wizard will launch. On the first page (**Type**) select **Spur** from the option menu and click **Next**.

| A Create Gear Pair |                                |                                     |                                                   |                                      |                                          |       |
|--------------------|--------------------------------|-------------------------------------|---------------------------------------------------|--------------------------------------|------------------------------------------|-------|
| Step 1 of 6        |                                |                                     |                                                   |                                      |                                          |       |
| 4                  | Туре                           | •                                   | Method                                            | ٠                                    | Geometry                                 |       |
| Gear Type          | Spur                           |                                     | •                                                 |                                      |                                          |       |
|                    | Spur gears als parallel and te | o known as stra<br>eth are straight | aight-cut gears. In thi<br>and parallel to the ax | s gear the axis<br>is of rotation of | of the two shafts are<br>the two shafts. |       |
| <u></u>            |                                |                                     |                                                   | < <u>B</u> ack                       | Next >                                   | Close |

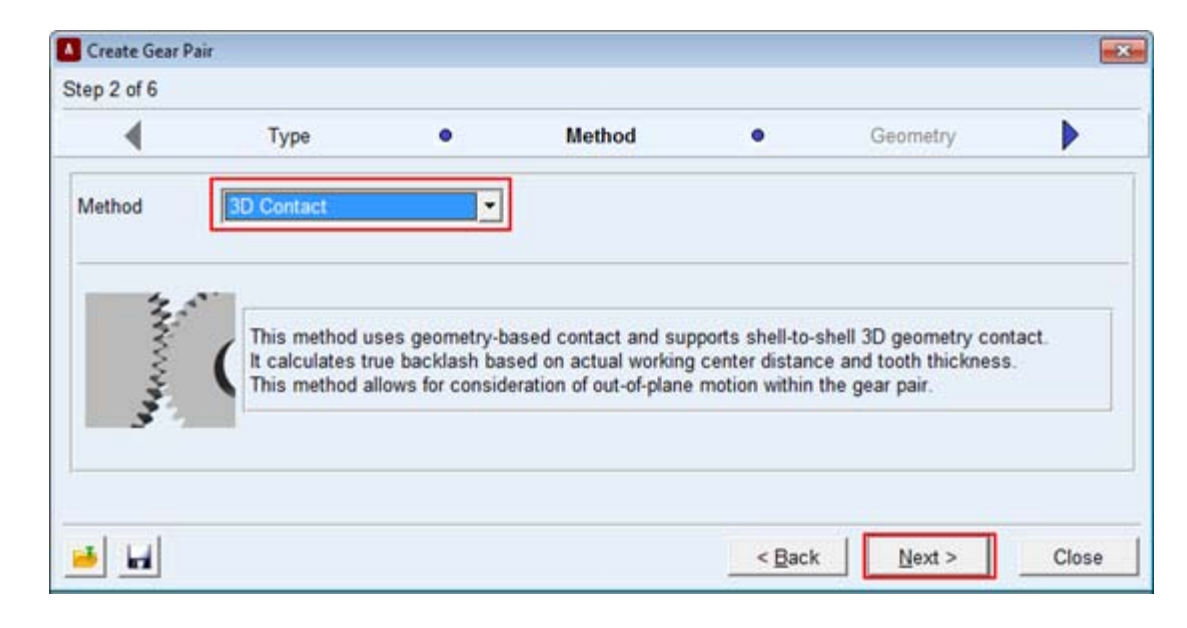

4. On the next page (Method) select **3D Contact** from the option menu and click Next.

| 4                    | Method •          | Geometry             | Material             |  |
|----------------------|-------------------|----------------------|----------------------|--|
| Module 1.35 P        | ressure Angle 20  | Axis of Rotation Glo | obal Z • 0.0,0.0,0.0 |  |
|                      | GEAR1             |                      | GEAR2                |  |
| Name                 | Driver            | Name                 | Driven External      |  |
| R New C Existin      | ng                | G New C Existi       | ng                   |  |
| Center Location      | 0.0.0.0.0         | Center Location      | 81.0.0.0.0           |  |
| No. of Teeth         | 80                | No. of Teeth         | 40                   |  |
| Gear Width           | 13                | Gear Width           | 13                   |  |
| Bore Radius          | 0.0               | Bore Radius          | 0.0                  |  |
| Profile              | Standard •        | Profile              | Standard             |  |
| Profile Shift Coeff. | 0.0               | Profile Shift Coeff. | 0.0                  |  |
| Addendum Factor      | 1.0               | Addendum Factor      | 1.0                  |  |
| Dedendum Factor      | 1.25              | Dedendum Factor      | 1.25                 |  |
| Tooth Modification   |                   | Tooth Modification   |                      |  |
| Tip Relief Start     | 0.0               | Tip Relief Start     | 0.0                  |  |
| Tip Relief Coeff.    | 0.0               | Tip Relief Coeff.    | 0.0                  |  |
| Crown Magnitude      | 0.0               | Crown Magnitude      | 0.0                  |  |
| Geometry Settings    | Profile points 10 | Lavers 5             |                      |  |

5. Fill out the next page (Geometry) by as shown below and Click Next.

- 6. The next page (**Material**) defines the material properties to be used for the mass property calculations for each gear. You can modify the parameters which define the contact force model between the two gears. Accept the defaults and move on by clicking **Next**.
- 7. On the next page (Connection) you define how each gear is to be connected to the rest of the model. For this example, accept the defaults which mount each gear to ground via revolute joints and click Next.
- 8. On the final page (**Completion**), optionally save the content of the entire wizard to a file for reuse later by clicking the **Save** icon. Click **Finish** to create the gear pair.

**Note:** It may take a minute or so to create the gear pair geometry.

## **Adding Motion/Friction**

Add a motion to the driver's revolute joint as follows:

- 1. Select the **Motions** tab from the Ribbon and from the **Joint Motions** container click on the icon for **Rotational Joint Motion**.
- 2. Then from the graphics window click the revolute joint for the Driver gear (Driver\_1.gear\_revolute).

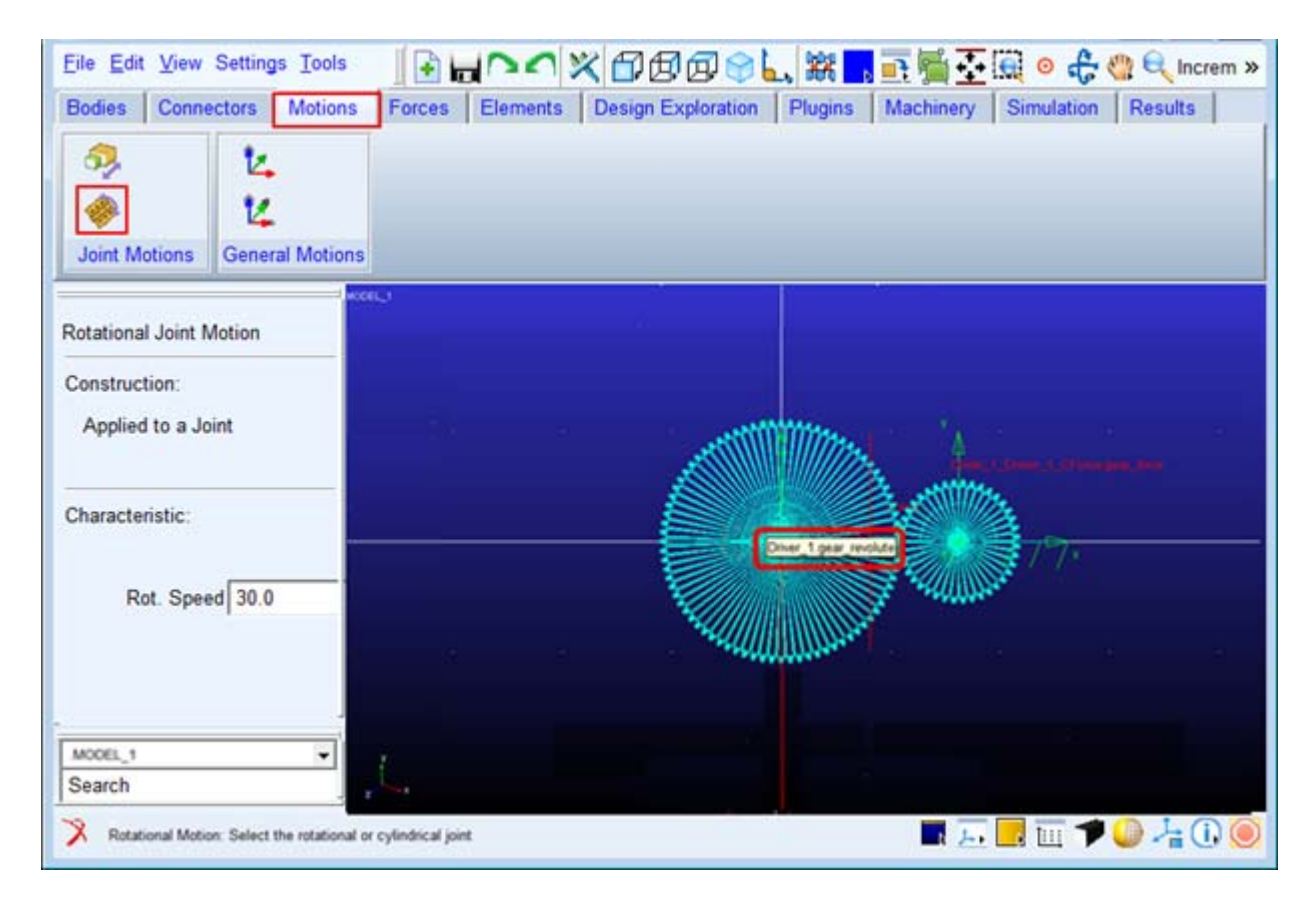

Add friction to the revolute joint for the Driven gear as follows:

1. From the main menu click Tools and select Database Navigator.

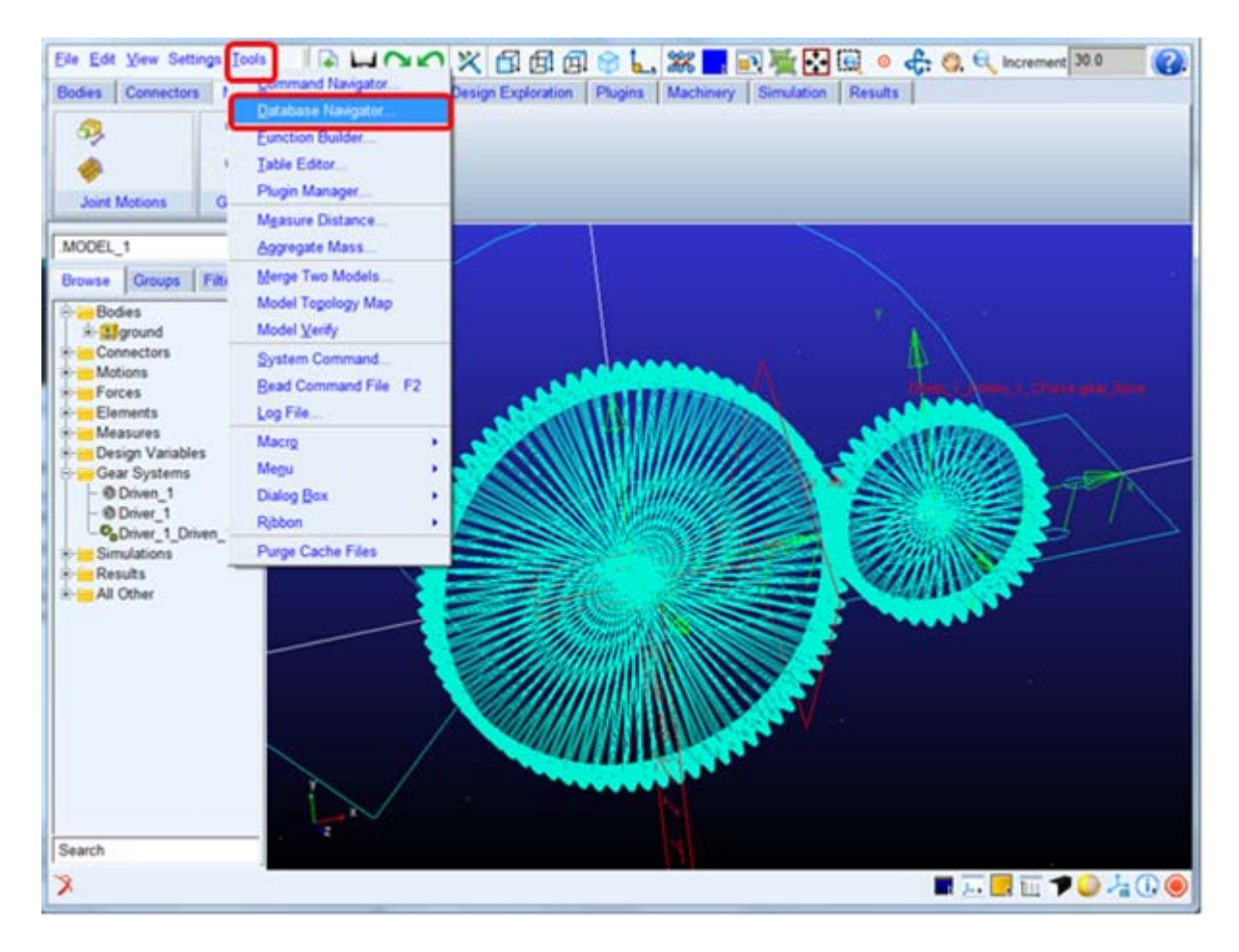

2. From the database navigator select "**Constraint**" for the Filter option and select "gear\_revolute" joint and click **OK**.

| A Database Navigator                        |                                |
|---------------------------------------------|--------------------------------|
| Browse                                      | •                              |
| - MODEL_1<br>MOTION_1<br>+ Driven 1         | Model<br>Rotations             |
| - Driver_1<br>gear fixed                    | ac_am_cyl<br>(OFF) Fix         |
| <pre>gear_revolute + amachinery + MDI</pre> | Revolute<br>Library<br>Library |
|                                             | )                              |
| All Objects                                 |                                |
| Sort by Type                                | ight +                         |
| OK                                          | Close                          |

3. Click **Modify** from the information window as shown below:

| model_1.driver_1.g | ear_revolute                     |              |                    |              |       |
|--------------------|----------------------------------|--------------|--------------------|--------------|-------|
| Apply Parent       | Children Modify Verbose          | Clear        | Read from File     | Save to File | Close |
| Object Name        | : .MODEL_1.Driver_1.gear_revolut |              |                    |              |       |
| Object Type        | : Revolute Joint                 |              |                    |              |       |
| Parent Type        | : ac_am_cylindrical_gear_element | ł.           |                    |              |       |
| Adams ID           | : 0                              |              |                    |              |       |
| Active             | : NO_OPINION                     |              |                    |              |       |
| I Marker           | : .MODEL_1.Driver_1.gear_part.g  | ear_attachme | int_ref            |              |       |
| J Marker           | : .MODEL_1.ground.Driver_1_Ref_  | 1 (.MODEL 1  | .Driver_1.ref_mark | er)          |       |
| Initial Condit     | Lons                             |              |                    |              |       |
|                    | ACCOUNT OF ST                    |              |                    |              |       |
| Angular Disp       | A REAL PROPERTY AND A REAL       |              |                    |              |       |

4. From the **Create Friction** dialog box, set "Mu Static" = "0.2" and "Mu Dynamic" = "0.1", accept the remaining defaults by clicking **OK** here and then complete by clicking **OK** from the **Modify Joint** dialog box.

|                        | Create Friction                                                                                                 | 12                                                                                                    |
|------------------------|----------------------------------------------------------------------------------------------------|----------------------------------------------------------------------------------------------------|
|                        | Friction Name                                                                                                   | MODEL_1.FRICTION_1                                                                                                    |
|                        | Adams Id                                                                                                    | 1                                                                                                    |
|                        | Comments                                                                                                    |                                                                                                    |
| Driver_1.gear_revolute | Joint Name<br>Revolute Parameters                                                                               | MODEL_1.Driver_1.gear_revolute                                                                                                    |
| Driver_1.gear_part     | Mu Static                                                                                                    | 0.2                                                                                                    |
| around                 | Mu Dynamic                                                                                                    | 0.1                                                                                                    |
| D dd                   | Friction Arm                                                                                                    | 1.0                                                                                                    |
| Revolute •             | Bending Reaction Arm                                                                                            | 1.0                                                                                                    |
|                        | Pin Radius                                                                                                    | 1.0                                                                                                    |
| None 👻                 | Stiction Transition Velocity                                                                                    | 0.1                                                                                                    |
| January Mating(a)      | Max Stiction Deformation                                                                                        | 0.01                                                                                                    |
| impose motion(s)       | Friction Torque Preload                                                                                         | 0.0                                                                                                    |
| Initial Conditions     | Effect                                                                                                    | Stiction and Sliding                                                                                                    |
| Apply <u>Cancel</u>    | Input Forces to Friction:                                                                                       | ♥ Reaction Force ♥ Bending Moment                                                                                                    |
|                        | Driver_1.gear_revolute Driver_1.gear_part ground Revolute None Impose Motion(s) Initial Conditions Apply Cancel | Create Friction Name         Adams Id         Driver_1.gear_revolute         Driver_1.gear_part         ground         Revolute         Impose Motion(s)         Initial Conditions         Implex Motion(s)         Initial Conditions         Implex Motion(s)         Initial Conditions         Implex Motion(s)         Initial Conditions         Implex Forces to Friction:         Implex Forces to Friction:         Implex Forces to Friction:         Initial Conditions         Implex Forces to Friction:         Implex Forces to Friction:         Implex |

## **Simulation**

1. Simulate your model for 6 seconds at 600 steps by clicking the **Interactive Simulation** icon from the **Simulate** container on the **Simulation** tab, entering the values shown below and clicking the **Start Simulation** button (A message window will appear once you click the start button. Please click close.)

| <u>Eile Edit ⊻iew Settings I</u> ools                                                                                                    | Image                                                                                                    | i 🐛 🗱 🖪 🖬 🚰 🚰 🔍 🗢 🚓 »        |
|----------------------------------------------------------------------------------------------------|----------------------------------------------------------------------------------------------------|------------------------------|
| dies Connectors Motions                                                                                                    | Forces Elements Design Exploration                                                                                                    | Plugins Machinery Simulation |
| Setup Simulate                                                                                                    | Simulation Control                                                                                                    |                              |
| model_1                                                                                                    | Steps 💽 600                                                                                                    |                              |
| Browse Groups Filters<br>Bodies<br>Connectors<br>Motions<br>Forces<br>Elements<br>Design Variables<br>Simulations<br>Results<br>All Other | Sim. Type: Default<br>Start at equilibrium<br>Reset before running<br>No Debug<br>No Debug<br>No Debug<br>Vupdate graphics display<br>Update graphics display<br>Interactive C Scripted<br>Simulation Settings |                              |